Ga naar de Federatie website https://www.pastrotarians.nl en klik vervolgens op 'Inloggen"

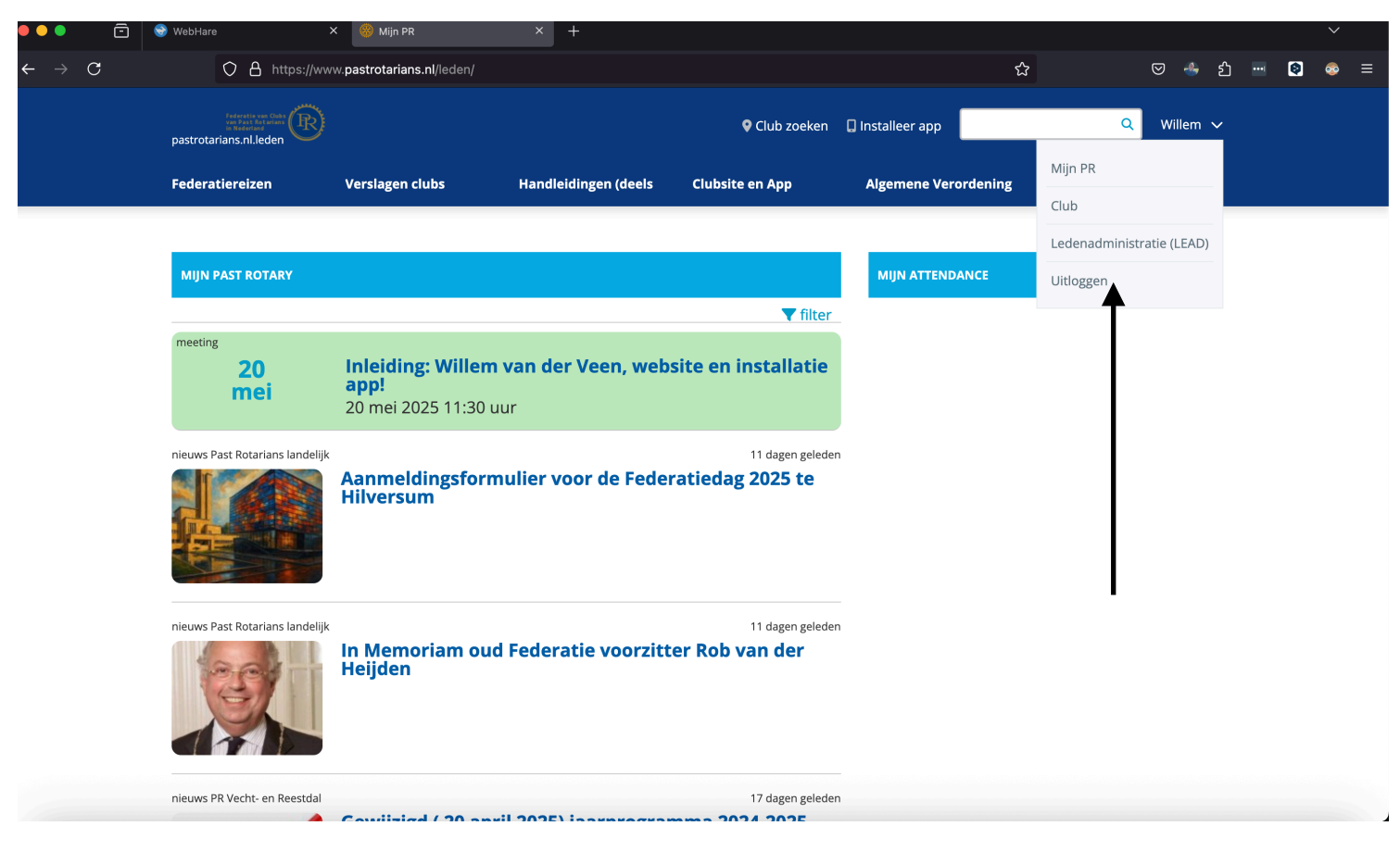

Na het inloggen vind je rechtsboven je voornaam, in mijn geval 'Willem'. Ga op die naam met de muis of het touchpad op staan, het uitrol menu toont o.a. LedenAdministratie LeAd. Klik daarop.

Het hieronder weergegeven scherm opent zich. Webmasters, Club secretarissen en Clubofficers hebben nu toegang tot de LeAd van de club. Klik op LeAd Pastrotarians, en je ziet het scherm als op de volgende pagina met de leden van je club (in mijn geval 'Vecht en Reestdal).

**Klik met de rechter muisknop** (AFHANKELIJK VAN JE BESTURINGSSYSTEEM kan dat ook een andere muisklik zijn!) op de naam van je club. Met de juiste bevoegdheid (schrijfrechten) kun je nu leden invoegen, muteren, bestuursleden en functionarissen toevoegen, zie de volgende pagina's.

| •••                                     | 😔 WebHare                | 🗙 🋞 Mijn PR                   | × 👻 WebHare | × + |   |              |       |            | ~                                     |
|-----------------------------------------|--------------------------|-------------------------------|-------------|-----|---|--------------|-------|------------|---------------------------------------|
| $\leftarrow \ \rightarrow \ \mathbf{C}$ | O 🛔 http                 | ps://www.pastrotarians.nl/acc |             |     |   | ជ            | ් එ   |            |                                       |
| 🔶 WebHare                               | Ø PastRotarians ledenadn | nin ×                         |             |     | _ | Manage and C | WebHa | are® Appli | cation Portal                         |
| Content Manageme                        | nt                       |                               |             |     |   |              |       |            |                                       |
| 🚨 Willem van der VEEN                   | Uitloggen 🖒              |                               |             |     |   |              |       |            | · · · · · · · · · · · · · · · · · · · |

| 🕒 🕒 💼 😨 WebHare                                        | X 🍪 Mijn PR X 😵 PastRotarians ledenadministrati X 🕂                      | $\sim$                            |       |  |  |  |  |  |  |
|--------------------------------------------------------|--------------------------------------------------------------------------|-----------------------------------|-------|--|--|--|--|--|--|
| $\leftarrow \rightarrow C$ O A http                    | s://www.pastrotarians.nl/access/portal/                                  | 숫 🗢 🐣 원 🔤 🚱                       | ≡     |  |  |  |  |  |  |
| WebHare     O PastRotarians ledenadmi                  | in ×                                                                     | WebHare® Application Portal       |       |  |  |  |  |  |  |
| Toevoegen • Voeg lid toe Voeg commissie toe Voeg decla | aratie toe Bewerk Verwijder E-mail Nieuwsbrief Attendance Homepage       | :<br>                             | enu 🔻 |  |  |  |  |  |  |
| Eigen club                                             |                                                                          | Classificatie                     |       |  |  |  |  |  |  |
| Contraction     Contraction                            | Q NAP H (Henk)                                                           | Geneeskunde                       |       |  |  |  |  |  |  |
| Functionariesen                                        | REINDERS, G. (Gerry)                                                     | Akkerbouw                         |       |  |  |  |  |  |  |
| a Oud-leden                                            | ROMIJN, W.G. (Wouter)                                                    | Diergeneeskunde                   |       |  |  |  |  |  |  |
| a Ereleden                                             | ROOSEN, C.H.H. (Carla)                                                   | Dermatologie                      |       |  |  |  |  |  |  |
| -                                                      | 👤 SMIT, J.H. (Jan Heijo)                                                 | Telecommunicatie                  |       |  |  |  |  |  |  |
|                                                        | 喿 SMIT, J.H. (Johan)                                                     | Theologie                         |       |  |  |  |  |  |  |
|                                                        | Q TIMMERMAN, J.H. (Jan Henk)                                             | Papierindustrie                   |       |  |  |  |  |  |  |
|                                                        | VEEN, W. van der (Willem)                                                | Ziekenhuisapotheek                |       |  |  |  |  |  |  |
|                                                        | Q VOGT, H.H.G. (Herman)                                                  | Zuivel                            |       |  |  |  |  |  |  |
|                                                        | WELLEN, J.J. (Joop)                                                      | Cooperatief georganiseerde banken |       |  |  |  |  |  |  |
|                                                        | WINK M (Morton)                                                          | Pastoraat                         |       |  |  |  |  |  |  |
|                                                        | Lidnanavane Contactogravene (nrivé) (Era)lidmaatschannen Eurotias Overin | rostkantoren                      |       |  |  |  |  |  |  |
|                                                        | Lidgegevens Contactgegevens (prive) (Ere/numaatschappen Puncties Oveng   |                                   |       |  |  |  |  |  |  |
|                                                        | Lidgegevens                                                              | Foto                              |       |  |  |  |  |  |  |
|                                                        | Naam: Dhr. Dr. W. van der VEEN                                           | 🛅 zichtbaar voor andere leden     |       |  |  |  |  |  |  |
|                                                        | Club: Vecht- en Reestdal                                                 |                                   |       |  |  |  |  |  |  |
|                                                        | Classificatie: Ziekenhuisapotheek                                        |                                   |       |  |  |  |  |  |  |
|                                                        | Geboortedatum: 16 mei 1952                                               |                                   |       |  |  |  |  |  |  |
|                                                        | Lid of Ex lid Rotary Club: Ex RC Hardenberg                              |                                   |       |  |  |  |  |  |  |
|                                                        |                                                                          |                                   |       |  |  |  |  |  |  |
|                                                        | Social media                                                             |                                   |       |  |  |  |  |  |  |
| Past Rotarians adresboek                               | Tr zichtbaar voor andere leden                                           |                                   |       |  |  |  |  |  |  |
| Zoeken                                                 |                                                                          |                                   |       |  |  |  |  |  |  |
| E-mail verzendgroepen                                  |                                                                          |                                   |       |  |  |  |  |  |  |

|                     |                   |                                                                      | Ø<br>Bewerk        |                                        |             | Nieuwsbrief |          | Homepage |                    |                                   | ≡<br><sub>Menu</sub> • |  |
|---------------------|-------------------|----------------------------------------------------------------------|--------------------|----------------------------------------|-------------|-------------|----------|----------|--------------------|-----------------------------------|------------------------|--|
| club                | ~                 | Naam 🔺                                                               |                    |                                        |             |             |          |          |                    | Classificatie                     |                        |  |
| Vecht- en Reestdal  | Beheer            | . •                                                                  | Function           | arissen                                |             |             |          |          |                    | Optiek                            |                        |  |
| 7 Activiteiten      | Voea lid          | d toe Schrijfrechten                                                 |                    |                                        |             |             |          |          | Geneeskunde        |                                   |                        |  |
| a Functionarissen   | Voeg ere          | erelid toe Functionarissen clubsite                                  |                    |                                        |             |             |          |          |                    | Akkerbouw                         |                        |  |
| 2 Oud-leden         | Rowerk            | IN, W.G. (Wouter)                                                    |                    |                                        |             |             |          |          |                    | Diergeneeskunde                   |                        |  |
| a Ereleden          | Dewerk            | TOUCEN, C.H.H. (Carla)                                               |                    |                                        |             |             |          |          |                    | Dermatologie                      |                        |  |
|                     |                   | SMIT,                                                                | J.H. (Jan He       | ijo)                                   |             |             |          |          |                    | Telecommunicatie                  |                        |  |
|                     |                   | 🤮 SMIT,                                                              | J.H. (Johan)       |                                        |             |             |          |          |                    | Theologie                         |                        |  |
|                     |                   | IMMERMAN, J.H. (Jan Henk)       VEN, W. van der (Willem)             |                    |                                        |             |             |          |          |                    | Papierindustrie                   |                        |  |
|                     |                   |                                                                      |                    |                                        |             |             |          |          | Ziekenhuisapotheek |                                   |                        |  |
|                     |                   | S VOGT,                                                              | H.H.G. (Herr       | nan)                                   | n)          |             |          |          |                    | Zuivel                            |                        |  |
|                     |                   | WELLEN, J.J. (Joop)           WENKER, A.H.M. (Anton)                 |                    |                                        |             |             |          |          |                    | Coöperatief georganiseerde banken |                        |  |
|                     |                   |                                                                      |                    |                                        |             |             |          |          |                    | Pastoraat                         |                        |  |
|                     |                   | Q WINK, M. (Marte                                                    |                    |                                        |             |             |          |          | Postkantoren       |                                   |                        |  |
|                     |                   | Algemene                                                             | informatie         | Bijeenkomst                            | tinformatie | Overige     | Facturen |          |                    |                                   | :                      |  |
|                     |                   | Clubnaam                                                             | c                  | Vecht- er                              | n Reestdal  |             |          |          |                    |                                   |                        |  |
|                     |                   | Regio:                                                               |                    | NL (Club                               | s)          |             |          |          |                    |                                   |                        |  |
|                     |                   | District:                                                            |                    | Nederlar                               | nd          |             |          |          |                    | ( )                               |                        |  |
|                     |                   | Charterda                                                            | tum:               | 15 februari 1994<br>NL25RAB00360672280 |             |             |          |          |                    |                                   |                        |  |
|                     |                   | IBAN:                                                                |                    |                                        |             |             |          |          |                    |                                   |                        |  |
|                     |                   | Bankrekening omschrijving: Club van Past Rotarians Vecht en Reestdal |                    |                                        |             |             | Reestdal |          |                    |                                   |                        |  |
|                     |                   | Nationaal                                                            | ionaal nummer: 194 |                                        |             |             |          |          |                    |                                   |                        |  |
| Potariane adreeboek | tarians adreaback |                                                                      |                    |                                        |             |             |          |          |                    |                                   |                        |  |
|                     |                   | Website: https://www.pastrotarians.nl/vechtenreestdal/               |                    |                                        |             |             |          |          |                    |                                   |                        |  |
| en                  | ~                 | Taal: NL                                                             |                    |                                        |             |             |          |          |                    |                                   |                        |  |
| il verzendgroepen   | >                 | Aantal led                                                           | en.                | 25                                     |             |             |          |          | _                  |                                   |                        |  |

| ••• 🖻 🗟                                                                                                    | 🕽 WebHare               | × 🥮 Mijn PR                                   | × 😌 PastRotarians lede          |                             |            |   |        |   |    |       |
|----------------------------------------------------------------------------------------------------|-------------------------|-----------------------------------------------|---------------------------------|-----------------------------|------------|---|--------|---|----|-------|
| $\leftarrow \rightarrow C$                                                                                                    | O A http                | /www. <b>pastrotarians.nl</b> /access/portal/ |                                 |                             |            | ☆ | 🛛 🐣 දු | 🔇 |    | ≡     |
| 👻 WebHare 🖸                                                                                                    | PastRotarians ledenadmi | in ×                                          |                                 | WebHare® Application Portal |            |   |        |   |    |       |
| ⊕ <b>⇔°</b><br>Toevoegen ▾ Voeg lid toe Voeg                                                                                                    |                         | aratie toe Bewerk Verwijder                   | E-mail Nieuwsbrief              | Homepage                    |            |   |        |   | Me | enu 🔻 |
| Eigen club  Club  Club Club | *                       | Beheer functies van 'Vecht- en Reest<br>      | dal'                            |                             | _          | × |        |   |    |       |
| See Ereleden                                                                                                    |                         | Lid                                           | Functie 🔺                       | Van                         | Tot        |   |        |   |    |       |
|                                                                                                    |                         | Mevr. Dr. W. BÖTTGER                          | Voorzitter (1)                  | 01-07-2025                  | 01-07-2026 |   |        |   |    |       |
|                                                                                                    |                         | Dhr. Drs. W.G. ROMIJN                         | Inkomend Voorzitter (2)         | 01-07-2025                  | 01-07-2026 |   |        |   |    |       |
|                                                                                                    |                         | Mevr. E.M. KEUR-MORSSINKHOF                   | Secretaris (4)                  | 01-07-2025                  | 01-07-2026 |   |        |   |    |       |
|                                                                                                    |                         | Dhr. Dr. W. van der VEEN                      | Clubofficer / 2e Secretaris (5) | 01-07-2025                  | 01-07-2026 |   |        |   |    |       |
|                                                                                                    |                         | Mevr. G. REINDERS                             | Penningmeester (6)              | 01-07-2025                  | 01-07-2026 |   |        |   |    |       |
|                                                                                                    |                         | Dhr. Drs. W.G. ROMIJN                         | Programmacommissaris (12)       | 01-07-2025                  | 01-07-2026 |   |        |   |    |       |
|                                                                                                    |                         | Dhr. A.H. IEMHOFF                             | Notulist (18)                   | 01-07-2025                  | 01-07-2026 |   |        |   |    |       |
|                                                                                                    |                         | Dhr. Dr. J.H. SMIT                            | Notulist (18)                   | 01-07-2025                  | 01-07-2026 |   |        |   |    |       |
|                                                                                                    |                         | Dhr. Mr. B.J.T. BOUMA                         | Notulist (18)                   | 01-07-2025                  | 01-07-2026 |   |        |   |    |       |
|                                                                                                    |                         | Dhr. Dr. W. van der VEEN                      | Webmaster (87)                  | 01-07-2025                  | 01-07-2026 |   |        |   |    |       |
|                                                                                                    |                         |                                               |                                 |                             |            |   |        |   |    |       |
|                                                                                                    |                         | Nationaal nummer: 194                         | 194                             |                             |            |   |        |   |    |       |
| Past Rotarians adreshoek                                                                                                    |                         | Internationaal nummer:                        |                                 |                             |            |   |        |   |    |       |
|                                                                                                    |                         | Website: https://w                            |                                 |                             |            |   |        |   |    |       |
| Zoeken                                                                                                    | >                       | Taal: NL                                      |                                 |                             |            |   |        |   |    |       |
| E-mail verzendgroepen                                                                                                    | >                       | Aantal leden: 25                              |                                 |                             |            |   |        |   |    |       |

Op de pagina's 2 en 3 hierboven: klik op de naam van een lid om gegevens van dat lid aan te passen (denk aan e-mail adressen) of om dat lid 'zichtbaar/ onzichtbaar te maken voor anderen (AVG!) etcetera.

Klik (of dubbelklik) op de clubnaam om leden toe te voegen, een erelid als zodanig kenbaar te maken, de clubgegevens te bewerken (andere lokatie, website etc.), of functionarissen en functies te wijzigen. Denk dan ook even aan de schrijfrechten (vaak wordt vergeten die van de 'oud' secretaris of clubofficier in te trekken).

Mocht een en ander onduidelijk zijn: bericht me via webmaster@pastrotarians.nl

Willem van der Veen,

Bestuurslid PR, Communicatie en landelijk Webmaster Federatie Clubs van Past Rotarians in Nederland (FCPRN)